# **Effiziente Integration** Wägen bei gängigen SPS-Systemen

Die Gegenwart und Zukunft von Netzwerktechnologien in der Produktion hängen vom Industrial Ethernet-Standard ab. Gängige Lösungen, die diese Technologie nutzen, sind PROFINET IO RT und EtherNet/IP. Sensoren und Stellglieder, die mit diesen Standards übereinstimmen, können mühelos in SPS-Systeme integriert werden, wenn der Anbieter die richtigen Tools und einbaufreundliche Produkte bereitstellt.

### Übersicht

In diesem Dokument werden die wichtigsten Punkte zur Integration eines hochpräzisen WMF-Wägemoduls in Allen-Bradley und Siemens SPS-Systeme erläutert. Es richtet sich an Projektmanager, Netzwerkdesigner und Softwareingenieure und stellt eine kurze Leitlinie für grundlegende Konnektivität bereit, um die Funktionalität von Hardware und Software zu testen.

EtherNet/IP

prof**i**®

TNTETT

#### Anwendung

Die Beispiele in diesem Dokument beziehen sich auf das hochpräzise WMF-Wägemodul. Allerdings ist der Inhalt nicht auf diese spezielle Waage beschränkt. Er kann auf viele andere Produkte von METTLER TOLEDO angewendet werden, die PROFINET IO- und EtherNet/ IP-Konnektivität bieten.

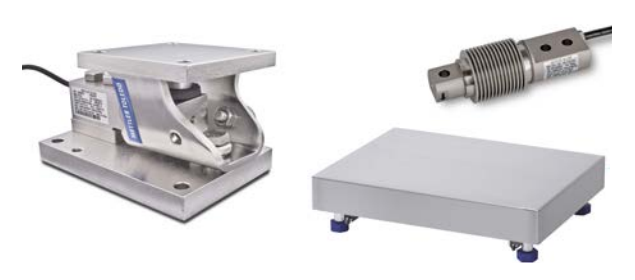

### Inhalt

- 1. Konfigurieren der Waage über das Internet
- 2. Anschliessen der Siemens S7 SPS über PROFINET IO
- 3. Anschliessen der Allen-Bradley SPS über EtherNet/IP
- 4. Programmieren der SPS mit Wägedaten
- 5. Schlussfolgerung

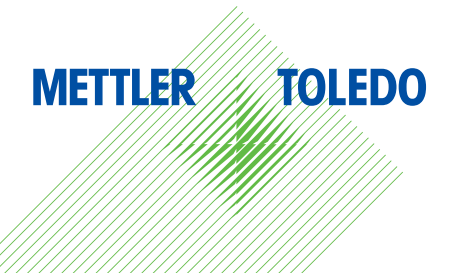

### 1. Konfigurieren der Waage über das Internet

### WMF Hochpräzisions-Wägemodul

Das Wägemodul ist auf die Anforderungen von Maschinen- und Instrumentenherstellern zugeschnitten. Es wurde für eine nahtlose Integration bei Anwendungen mit begrenzten Platzverhältnissen entwickelt, einschliesslich Qualitätskontrollen für Vial- und Spritzenfüllmaschinen sowie Tabletten- oder Kapselprüfungen.

Das Wägemodul ist mit vollständig integrierter Elektronik, einschliesslich Anschlussmöglichkeiten über EtherNet/IP oder PROFINET IO, ausgestattet. Da das Wägemodul über ein integriertes Kalibriergewicht verfügt, ist eventuell eine Funktionsprüfung, Kalibrierung und Justierung erforderlich.

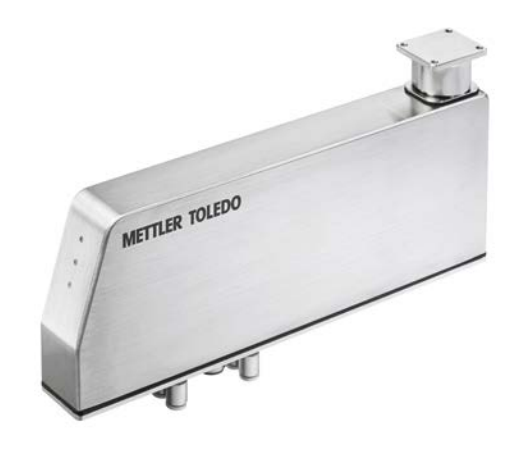

| just | your computer's settings                                                                               | View by: Cate                                                                                     |
|------|----------------------------------------------------------------------------------------------------|---------------------------------------------------------------------------------------------------|
| 6    | System and Security<br>Review your computer's status<br>Back up your computer<br>Find and fix problems | User Accounts<br>Change account type<br>Appearance and Personalization                            |
| Þ    | Network and Internet<br>View network status and tasks<br>Choose homegroup and sharing options          | Change the theme<br>Change desktop background<br>Adjust screen resolution                         |
| 0    | Hardware and Sound<br>View devices and printers<br>Add a device                                        | Clock, Language, and Region<br>Change keyboards or other input methods<br>Change display language |
|      | Connect to a projector<br>Adjust commonly used mobility settings                                       | Ease of Access<br>Let Windows suggest settings<br>Optimize visual display                         |
| Ĩ    | Uninstall a program<br>Get programs                                                                    |                                                                                                   |

Öffnen Sie Netzwerkverbindungen durch Klicken der Starttaste von Windows 7 und klicken Sie dann auf Systemsteuerung.

Klicken Sie auf Netzwerk und Internet

Klicken Sie auf Netzwerk- und Freigabecenter

Klicken Sie auf Netzwerkverbindungen

| Choose homegroup and sharing options |                                          |                        |                                |
|--------------------------------------|------------------------------------------|------------------------|--------------------------------|
| ]                                    | Internet Options<br>Change your homepage | Manage browser add-ons | Delete browsing history and co |
|                                      |                                          |                        |                                |
|                                      |                                          |                        |                                |
|                                      |                                          |                        |                                |
|                                      |                                          |                        |                                |

Conn

ect to a netv

Network and Sharing Center w network status and tasks

Add a wireless device to the network

HomeGroup

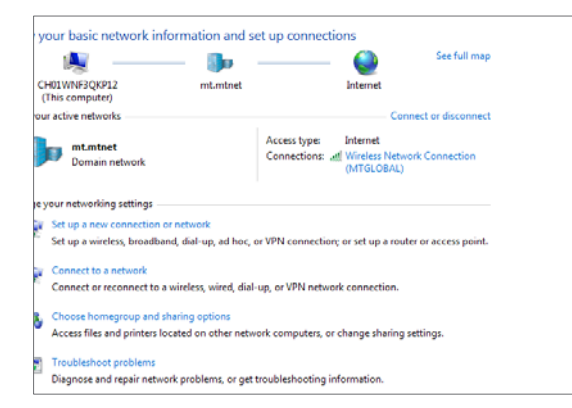

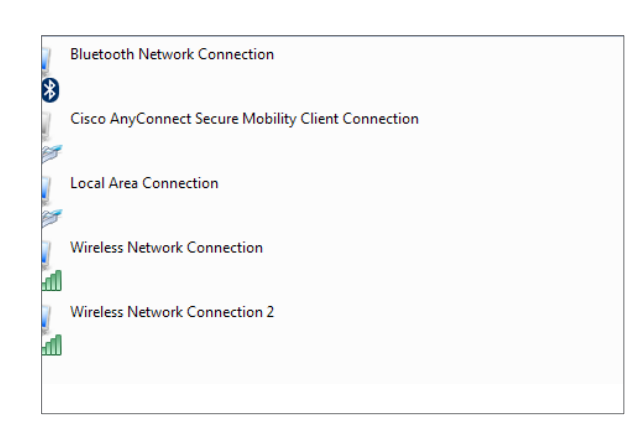

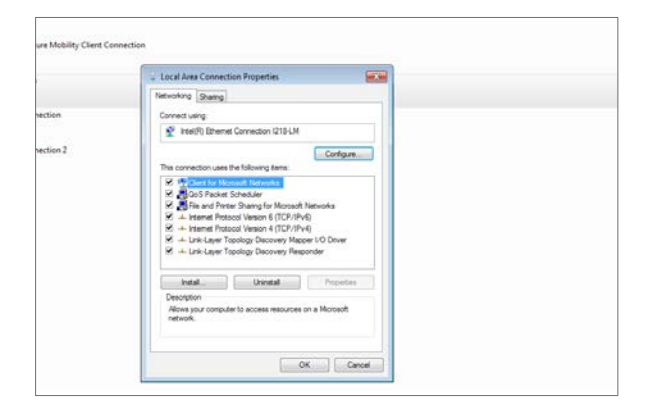

### Klicken Sie auf LAN-Verbindung

Stellen Sie das Netzwerk auf Internetprotokoll Version 4 (TCP/IPv4) ein.

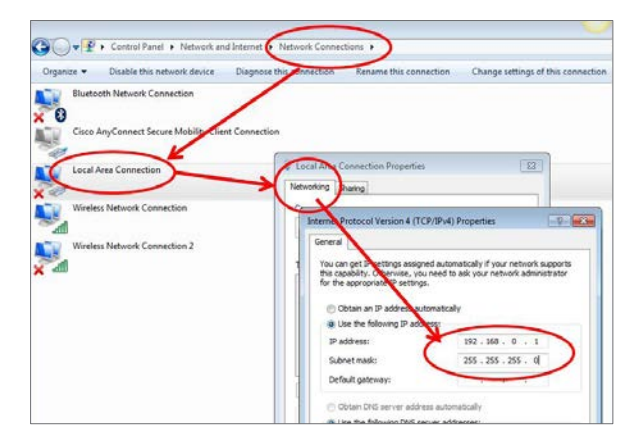

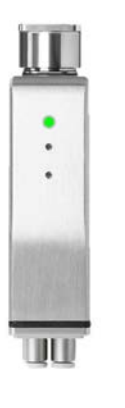

Die IP-Adresse zur Verbindungsherstellung mit dem Computer kann wie in den folgenden Abbildungen dargestellt eingestellt werden. Der Computer und das Wägemodul müssen sich in demselben IP-Adressbereich befinden. Die Standard-IP-Adresse des Wägemoduls lautet 192.168.0.55.

Für den Computer kann eine Adresse zwischen 192.168.0.1 und 192.168.0.255 gewählt werden. (Beispiel: 192.168.0.50)

Die drei LEDs am WMF-Wägemodul zeigen den Status des Wägemoduls an.

Die erste LED zeigt den Modulstatus an.

- Grün: Normalbetrieb
- Rot, blinkend: Warnung
- Rot, dauerhaft leuchtend: Fehler

Die zweite und dritte LED zeigen den Industrial Ethernet-Status abhängig vom ausgewählten Typ an. Sie sind zu diesem Zeitpunkt des Konfigurationsprozesses nicht relevant.

| Some "data KW Los                                 |                                           |                                             |                                                                                                    |                                                                                                    |
|---------------------------------------------------|-------------------------------------------|---------------------------------------------|----------------------------------------------------------------------------------------------------|----------------------------------------------------------------------------------------------------|
| None Mestan                                       |                                           |                                             |                                                                                                    |                                                                                                    |
| Ea Ea East<br>Settings Setting                    | Rattory Open Sales                        | Kave lettrop                                | Te Te Te Te Te Te Te Te Te Te Te Te Te T                                                                        |                                                                                                    |
| WM/2040-W1E × #                                   |                                           |                                             | 196011002011AM980121A92014                                                                                      |                                                                                                    |
| P WMH204C-W (R. 86244)<br>19 Accress : 192,368.6. | 627882 20171002 1433 qdb<br>55, Port : 80 |                                             |                                                                                                    |                                                                                                    |
| Weigh Module Into                                 |                                           | East Settings                               |                                                                                                    |                                                                                                    |
|                                                   |                                           | Basic Weighing Adjustment Weigh Nodule Info | omation "P-Configuration Diagnostics                                                                            |                                                                                                    |
|                                                   | 1                                         | DHOP                                        | Citabled                                                                                                    |                                                                                                    |
|                                                   | -                                         | AUD P                                       | 102168/045                                                                                                    |                                                                                                    |
| 1                                                 | 0                                         | Network                                     | 201251.955                                                                                                    |                                                                                                    |
|                                                   |                                           | Default Garevan                             | 0000                                                                                                    | ő                                                                                                    |
| March March & Town                                | Langer and Annal -                        | DNS Server                                  | 0000                                                                                                    | e                                                                                                    |
| media seconde sibe                                | WINLCOW MUC                               | D Ipud Network Configuration Mode           |                                                                                                    |                                                                                                    |
| Serial Number                                     | 8624622982                                | Network interface 1                         |                                                                                                    |                                                                                                    |
| Weigh Module Softwar                              | 1.0.2.20170726                            | Mude                                        | Set IP configuration manually                                                                                   |                                                                                                    |
| Weigh Module Type Da.                             | 518216051601                              | IPv4 Host Address and Netmark               |                                                                                                    |                                                                                                    |
|                                                   |                                           | Network interface 1                         |                                                                                                    |                                                                                                    |
| Disclor/Walshi                                    |                                           | Heit                                        | 192.168.0.35                                                                                                    | 0                                                                                                    |
| Solution and a                                    |                                           | Netwask                                     | 255.255.255.0                                                                                                   | 0                                                                                                    |
|                                                   |                                           | IPvil Default Gateway Address               |                                                                                                    |                                                                                                    |
|                                                   |                                           | Network interface 1                         |                                                                                                    |                                                                                                    |
| 0.0000 g                                          |                                           | Default gateway address                     | 0000                                                                                                    | 0                                                                                                    |
|                                                   |                                           | Pv4 DNS Server Address                      |                                                                                                    |                                                                                                    |
|                                                   |                                           | Network interface 1                         |                                                                                                    | 0                                                                                                    |
|                                                   |                                           | DNS server address                          | 0000                                                                                                    | -                                                                                                    |
|                                                   |                                           |                                             | the second second second second second second second second second second second second second second second se | and the second second se |

Sie können die IP-Einstellungen des Wägemoduls mit der APW LinkTM PC-Konfigurationssoftware vornehmen. Die Software ist jetzt für Sie als Download verfügbar unter www.mt.com/apw-link

Öffnen Sie die APW-Link-Software und ändern Sie die Einstellung des Parameters mit dem Namen "IPv4 Device Managed Configuration" zu "Managed by this device" und lassen Sie dann die veränderten Einstellungen auf das Wägemodul schreiben.

Sie können dem Wägemodul nun eine feste IP-Addresse zuweisen, die auch nach einem Aus- und Einschalten die gleiche bleibt.

### 1.1. Überprüfen der Waagenkonfiguration über den Webserver (optional)

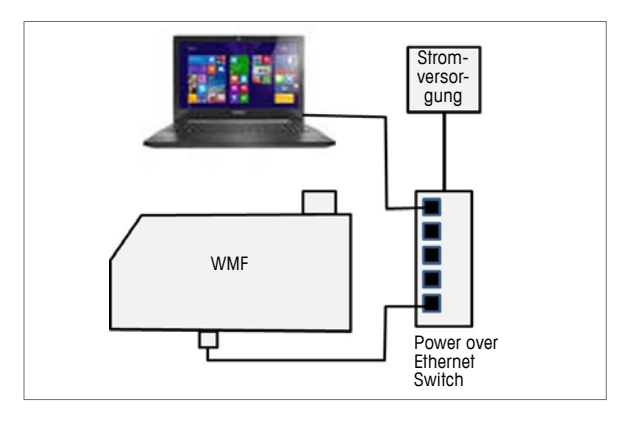

| Parameter settings             |           |
|--------------------------------|-----------|
| Filter settings                |           |
| Weighing Mode:                 | Normal    |
| Weighing Environment:          | Standard  |
| Cut Off Frequency:             | 0.000 Hz  |
| Stability Criteria             |           |
| Observation Time for Weighing: | 0.0 s     |
| Tolerance for Weighing:        | 0.0 digit |
| Observation Time for Tare:     | 0.0 s     |
| Tolerance for Tare:            | 0.0 digit |
| Observation Time for Zero:     | 0.0 s     |
| Tolerance for Zero:            | 0.0 digit |
| Timeout                        |           |
| General Timeout:               | 60 s      |
| Zero Settings                  | -1.       |
| Automatic Zero Tracking:       | Enabled   |
| Zeroing at Start-Up:           | Enabled   |
| Weight Value                   |           |
| Readability:                   | 1 digit   |
| Adjustment                     |           |
| External Calibration Weight:   | 200.0 g   |
|                                |           |

Die Konfiguration des Wägemoduls kann über den Webserver überprüft werden. Schliessen Sie das Wägemodul mithilfe eines RJ45/M12 Patch-Kabels an einen Computer über einen Power over Ethernet-Switch an. Geben Sie die IP-Adresse des Wägemoduls (Standard: 192.168.0.55) in den Browser des Computers ein.

Hinweis: Ein IEEE 802.3af Power over Ethernet-Switch ist notwendig, um das Wägemodul mit Strom zu versorgen.

Der Webserver identifiziert die jeweilige Wägemodulkonfiguration einschliesslich Typ, Softwareversion, IP-Adresse, aber auch die Spezifikationen und Wägeparameter. Auch der Gewichtswert kann angezeigt werden.

## 2. Anschliessen der Siemens S7 SPS über PROFINET IO

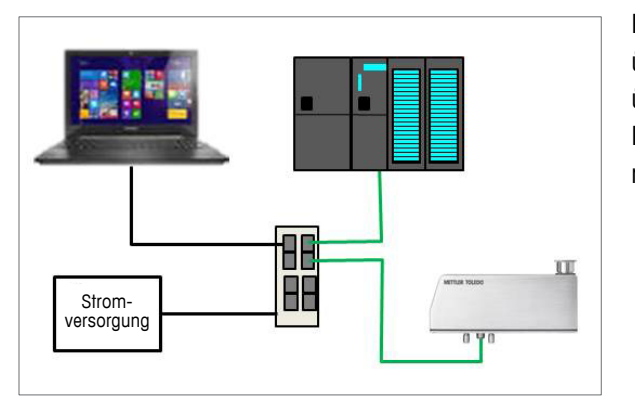

20

Ein Netzwerk zur Verbindung einer Siemens SPS über TIA Portal oder des Simatic Step 7 Managers über PROFINET IO erfordert einen IEEE 802.3af Power over Ethernet-Switch, um das Wägemodul mit Strom zu versorgen.

Die Konfiguration ist mit TIA (Totally Integrated Automation) abgebildet. Die Konfiguration mit dem Simatic Step 7 Manager ähnelt dem TIA-Portal.

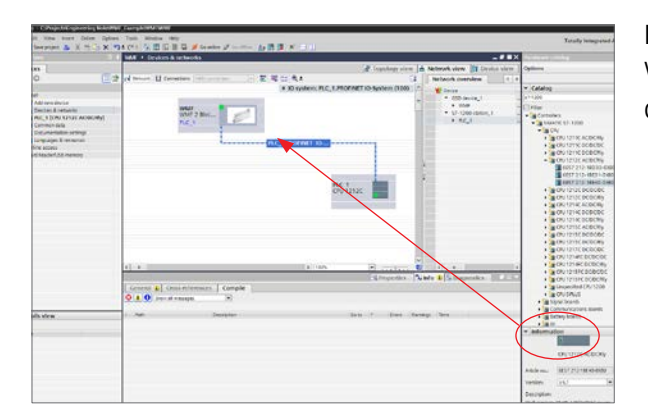

Nach der Installation der GSDML-Datei ist das WMF-Wägemodul im Hardware-Katalog verfügbar. Es kann durch Drag-and-Drop zum Projekt hinzugefügt werden.

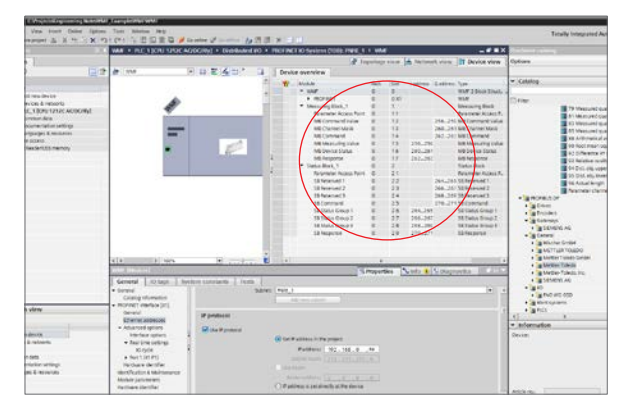

Die Device Description File der Waage enthält alle nötigen Informationen. Es ist keine zusätzliche Konfiguration erforderlich.

Die Konfigurationsparameter des WMF-Wägemoduls sowie die Modulparameter wie Filtereinstellungen, Stabilitätskriterien und Justierkonfiguration stehen zur Verfügung.

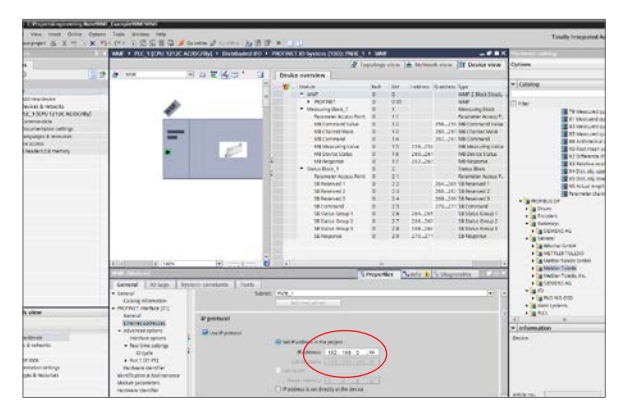

Die IP-Adresse und der Gerätename des WMF-Wägemoduls müssen im Projekt und im HW-Konfigurationstool konfiguriert werden. Die Standardnamen lauten "WMF" und "192.168.0.55".

Wenn mehr als ein Wägemodul angeschlossen ist, müssen die Adressen der zusätzlichen Module geändert werden. Beispiel: 192.168.0.51, 192.168.0.52 etc.

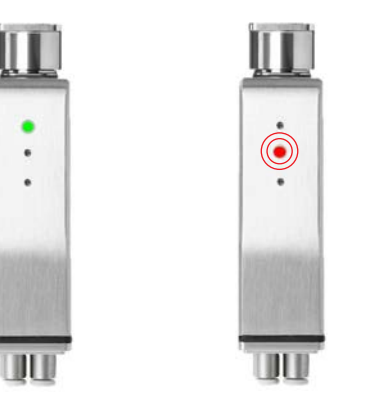

Die Status-LED am Wägemodul zeigt an, dass Installation und Kommunikation funktionieren.

Die zweite LED blinkt rot, wenn das Modul nicht mit einem PROFINET-Netzwerk verbunden ist.

### 3. Anschliessen der Allen-Bradley SPS über EtherNet/IP

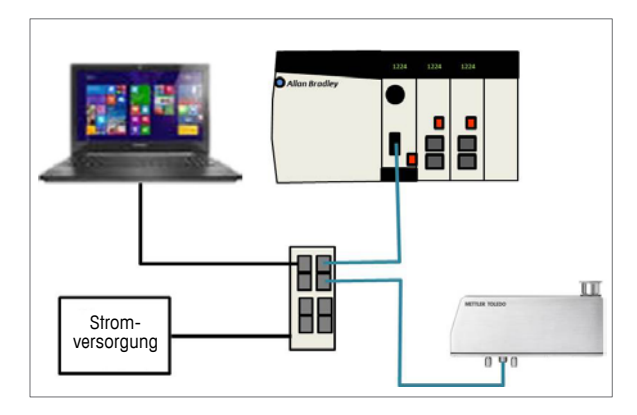

Für eine Netzwerkverbindung mit einer Allen-Bradley SPS über ein EtherNet/IP-Netzwerk benötigen Sie einen IEEE 802.3af Power over Ethernet-Switch, um das Wägemodul mit Strom zu versorgen.

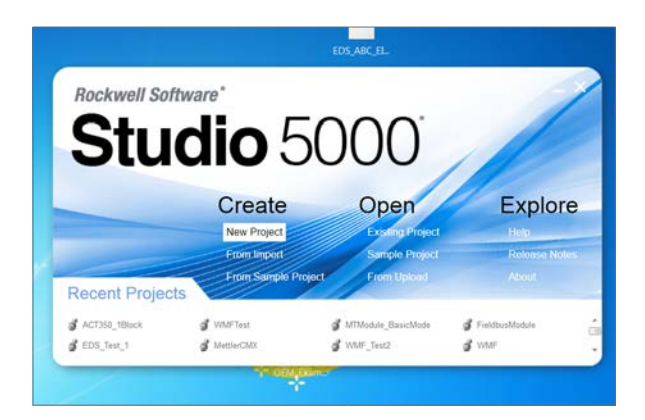

Die Konfiguration wird mit einer Studio 5000-Umgebung für Allen-Bradley SPS dargestellt.

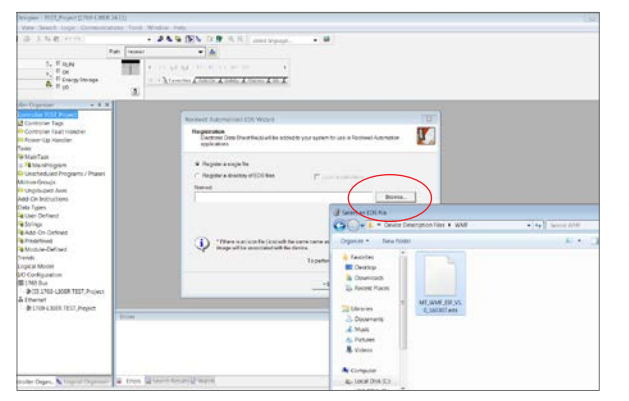

Wählen Sie den Controller aus. Fügen Sie eine Ether-Net/IP-Kommunikationsschnittstellenkarte hinzu. Starten Sie über das Dropdown-Menü "Tools" (Werkzeuge) das "EDS Hardware Installation Tool" (EDS-Hardwareinstallationswerkzeug). Befolgen Sie die Anweisungen auf dem Bildschirm, um die Installation abzuschliessen.

Nach der Installation der Device Description Files (eds-Datei) stehen dem WMF-Wägemodul alle nötigen Konfigurations- und SPS-Tags zur Verfügung.

Fügen Sie das WMF-Wägemodul zum Ethernet-Netzwerk hinzu, indem Sie es aus den METTLER TOLEDO Modulen auswählen.

Verwenden Sie die feste IP-Adresse, die Sie in APW-Link angegeben haben. [Hinweis: DHCP sollte nicht in Steuernetzwerken verwendet werden.] Die Zahl muss dann manuell in die Wägemoduleinstellung übertragen werden.

Es muss der Anschlusstyp (für Standardkommunikation: I/O) ausgewählt werden und die IP-Adresse sollte durch Hinzufügen des WMF-Wägemoduls zum Ethernet/IP-Netzwerk konfiguriert werden.

OK Carcel Help

In der Registerkarte Parameter kann der Parameter Modul problemlos direkt mit der SPS konfiguriert werden.

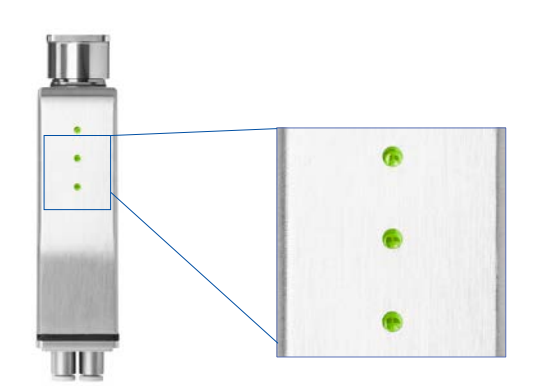

Wenn alle drei LEDs grün sind, ist das Modul erfolgreich mit dem EtherNet/IP-Netzwerk verbunden.

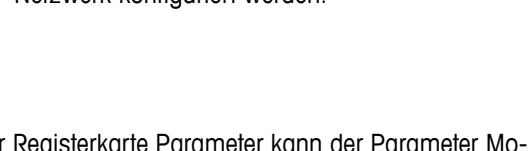

## 4. Programmieren der SPS mit Wägedaten

Die Standard-Automatisierungsschnittstelle ist ein Protokoll, mit dem Daten zwischen Geräten von METTLER TOLEDO und Automationssystemen, wie etwa SPS-Systeme oder industrielle Computer, ausgetauscht werden. Sie bietet ein gemeinsames Datenlayout für Terminals, Transmitter, Plattformen, Wägemodule und Wägezellen, unabhängig von der physikalischen Schnittstelle oder des verwendeten Automationsnetzwerks.

### 4.1. Standard-Automatisierungsschnittstellenformat

Das Protokoll hat zwei primäre Datentypen: zyklische Daten und asynchrone Daten, auch bekannt als Acyclic oder Explicit Messaging. Das Standard-Automatisierungsschnittstellenformat ist je nach Feldbustyp und Gerät skalierbar. Ein standardmässiges Industrial Ethernet-Gerät mit PROFINET IO RT oder EtherNet/IP von METTLER TOLEDO unterstützt das Zwei-Block-Format. Es bietet zwei Blöcke für Eingabedaten und zwei Blöcke für Ausgabedaten in einem festgelegten Format, das keiner Konfiguration bedarf.

| Messdatenblock (Block 1) |                                     |  |
|--------------------------|-------------------------------------|--|
| Wort 0                   | Gewünschter Gleitkommawert (32 Bit) |  |
| Wort 1                   |                                     |  |
| Wort 2                   | Waagenstatusgruppe                  |  |
| Wort 3                   | Antwortwort                         |  |
| Status (Block 2)         |                                     |  |
| Wort 4                   | Statusgruppe 1                      |  |
| Wort 5                   | Statusgruppe 2                      |  |
| Wort 6                   | Statusgruppe 3                      |  |
| Wort 7                   | Antwortwort                         |  |

Zyklische **"Lese-"** Informationen im Zwei-Block-Format gesendet vom Wägemodul.

Das Zwei-Block-Format liefert Gewichtswerte im Gleitkommaformat mit Statusinformationen.

| Messdatenblock (Block 1) |                           |  |
|--------------------------|---------------------------|--|
| Wort 0                   | Gleitkommawert – optional |  |
| Wort 1                   | mit Komma verwendet       |  |
| Wort 2                   | Kanalmaske                |  |
| Wort 3                   | Befehlswort               |  |
| Status (Block 2)         |                           |  |
| Wort 4                   | Reserviert                |  |
| Wort 5                   | Reserviert                |  |
| Wort 6                   | Reserviert                |  |
| Wort 7                   | Befehlswort               |  |

Zyklische **"Schreib-"** Anweisungen im Zwei-Block-Format gesendet vom Controller an das Wägemodul.

Mit dem Befehlswort kann der zyklische Befehl geändert werden. Der Standardwert (0 = null) liefert die Bruttogewichtsdaten.

### 4.2. Statusinformationen von der Standard-Automatisierungsschnittstelle

Dieses Dokument enthält keine Details über alle Statusinformationen. Unten ist eine Übersicht über die drei wichtigsten Statusbits für einfache SPS-Programme zu finden.

#### Heartbeat:

Mit diesem Bit wird bestätigt, dass das Gerät normal funktioniert. Der Heartbeat-Bit wechselt jede Sekunde zwischen "1" und "O".

### Daten in Ordnung:

Dieses Bit ist auf "1" eingestellt, wenn die Waage richtig funktioniert. Das Bit ist auf "0" eingestellt, wenn das Gerät noch in Betrieb ist, aber die Waage einen kritischen Fehler aufweist, wie etwa Last über nominaler Kapazität, und die Gültigkeit des gemeldeten Wertes nicht garantiert werden kann. Im Statusblock sind ausführlichere Informationen über den Fehler zu finden.

#### Alarmbedingung:

Dieses Bit ist auf "1" eingestellt, wenn ein Anwendungsfehler oder ein vorbeugender Diagnosealarm vorliegt oder ein empfangener Befehl nicht wie gewünscht ausgeführt werden kann. Wenn dieses Bit "1" lautet, kann das Steuersystem detaillierte Informationen über die Art der Fehlfunktion erhalten, indem die Statusinformationen im zweiten Block überprüft werden.

### 5. Schlussfolgerung

Waagen von METTLER TOLEDO bieten Ingenieurslösungen für eine einfache mechanische und elektrische Integration und die Softwareintegration in SPS-Systeme und industrielle Computer, die als Controller für automatisierte Prozesse eingesetzt werden. Sie ermöglichen unkomplizierte Funktionalitätsprüfungen über LEDs und erlauben dem Webserver eine schrittweise Inbetriebnahme, die die Identifizierung der Problemursachen vereinfacht.

Die bereitgestellten Statusinformationen liefern allgemeine Informationen, aber auch ausführlichere Informationen, mit denen Prioritätseinstellungen zur Ausführung verschiedener Reaktionen für einzelne Szenarien ermöglicht werden. Es kann zwischen wichtigen und unwichtigen Fehlern unterschieden werden, um eine vorbeugende Wartung einzuleiten, bevor die Maschine anhält oder Schäden auftreten.

#### Weitere Informationen

Links für Informationen über Produkte mit PROFINET IO- und EtherNet/IP-Konnektivität:

ACT350 Wägetransmitter • www.mt.com/ACT350 WMF-Wägemodul mit • www.mt.com/WMF SLP85x-Wägezellen • www.mt.com/SLP85x

Mettler-Toledo GmbH Industrial Division CH-8606 Nänikon, Schweiz Tel.: +41 (0)44 944 22 11

Ansprechpartner vor Ort: www.mt.com/contacts

Technische Änderungen vorbehalten © 05/2016 Mettler-Toledo GmbH MTSI 30302350 / Marcom Industrial www.mt.com

Für weitere Informationen